# Se Serra

## **TP-10 Emulator**

4

4. Para acceder al menú de la aplicación, pulsar sobre la pantalla virtual (zona verde).

### Las opciones son:

- Connect – Disconnect

Conecta la interface Bluetooth del dispositivo e inicia un barrido de los dispositivos disponibles. Si la interface ya estaba activa, la desconecta.

- Programming ON

Permite el cambio de parámetros. Equivalente a la secuencia de teclas F1 - F2 en la TP-10 real.

- Programming OFF

Prohibe el cambio de parámetros. Equivalente a la secuencia de teclas F1 - F3 en la TP-10 real.

- Preferences

Permite elegir entre distintas opciones sobre la usabilidad de la aplicación.

- About Muestra la versión de la aplicación

#### Serra Soldadura, S.A.

Polígono Industrial Zona Franca Sector C, Calle D, nº 29 08040 BARCELONA (España)

| Teléfono:  | +34 93 261 71 00               |
|------------|--------------------------------|
| Internet:  | http://www.serrasold.com       |
| Descargas: | http://serratron.serrasold.com |

La información de este documento puede ser cambiada sin previo aviso.

Ninguna parte de este documento puede ser reproducida o transmitida de ninguna forma ni bajo ningún medio electrónico o mecánico, sin el oportuno permiso por escrito de SERRA soldadura, S.A.

© 2020 SERRA soldadura, S.A.

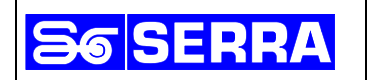

## **TP-10 Emulator**

Conjunto de software y hardware que emula el funcionamiento de la unidad de programación TP-10 por medio de un teléfono móvil.

Consta de dos partes:

## Hardware:

Módulo adaptador que se enchufa en el mismo conector en que se conecta la TP-10.

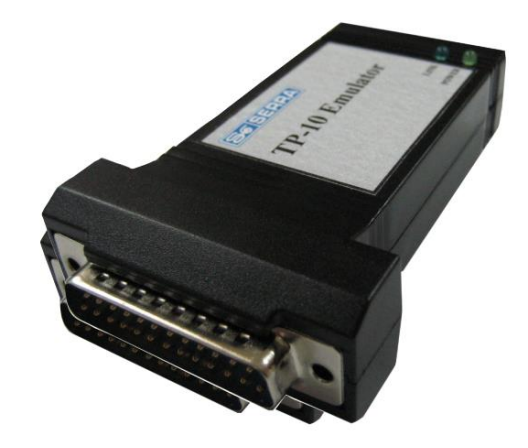

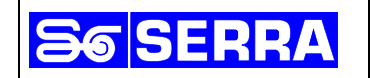

2

#### Software:

App para teléfono móvil Android. Versión 1.6 verificada para Android 10.

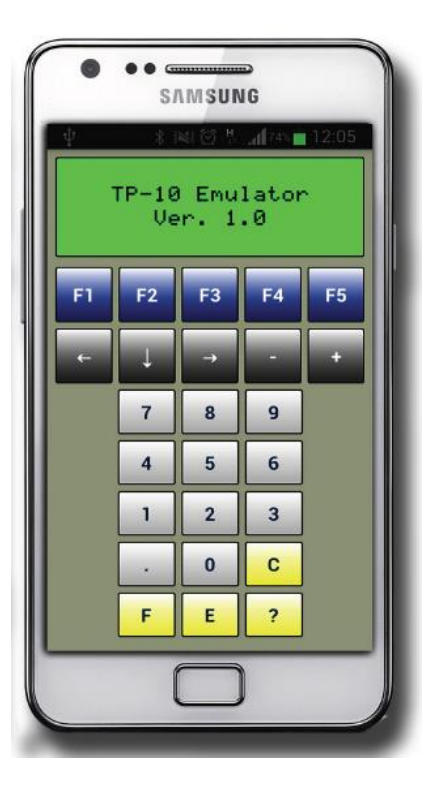

Nótese que el PIN del dispositivo es **0** aunque algunas veces el sistema sugiere erróneamente poner **0000**.

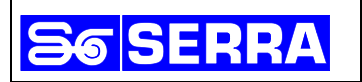

## Puesta en marcha

1. Instalar la aplicación leyendo el código QR:

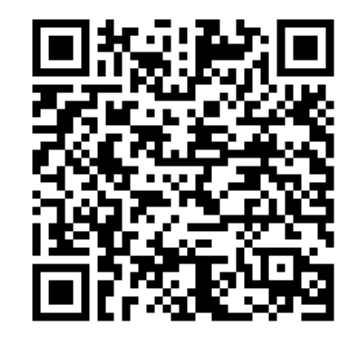

o bien escribiendo esta dirección en el navegador del dispositivo: http://serrasold.com/jserratron/images/Documents/TP-10%20Emulator/TPEmulator.apk

2. Arrancar la aplicación pulsando sobre el icono:

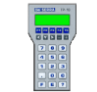

Dependiendo de la versión y la configuración del dispositivo, se solicitará permisos para:

- Arrancar Bluetooth
- Acceder a la localización (solo para versiones Android iguales o superiores a 9)
- 3. La aplicación escaneará la presencia del adaptador Bluetooth y se conectará automáticamente. Según el dispositivo, el proceso puede tardar hasta 30 segundos.